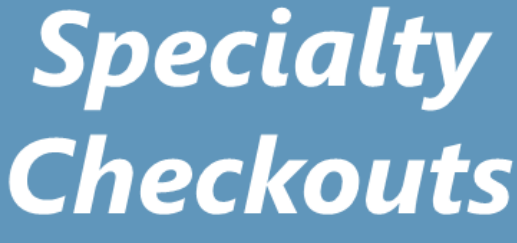

# **Quick Guide**

From Your Library, Step-by-Step

Check out laptops, projectors, WiFi, telescopes, and more!

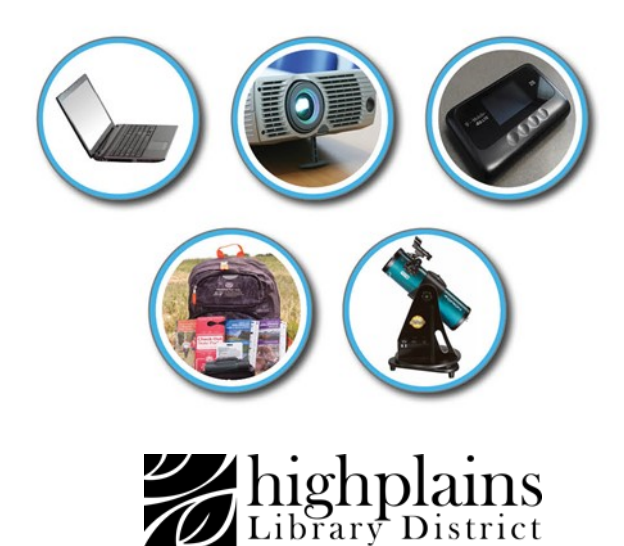

### What You Need to Know Before Making a Reservation

- You must have a current email address to make a reservation.
- The minimum amount of time from now until you can pick up an available item is 4 days. The maximum amount of time a reservation can be made in advance is 90 days.
- You can reserve each type of item 2 times per month. If you cancel a reservation, it counts as one reservation toward your monthly total.
- To pick up your item, you must be at least 18 years of age, and have less than \$7.50 in fines on your library account. You can only check out items if you have a 'resident'-type library card.
- Checkout period maximum is 7 days. There are no renewals or extensions.
- Your item hold will expire 24 hours after your reserved pickup time.
  Your checkout time will be a maximum of 7 days from your reservation pickup date.
- Items must be checked in at the desk, or they will not count as returned. Please do not place these items in the book drop, they will not be considered to be returned. Fines accrue daily on overdue items, at \$20.00 per day.
- If you wish to reserve multiple items in one reservation, the same pickup time, date and location will be applied to all items in that reservation. Otherwise, you can place a separate reservation for each item.
- The person making the reservation must be the one picking up the item. They must present a valid Photo ID when picking up the item. Anyone can return the item, at the desk.

## Visit https://www.mylibrary.us/specialty-checkouts-libequip/ Scroll down to the item type you want to reserve Select your location

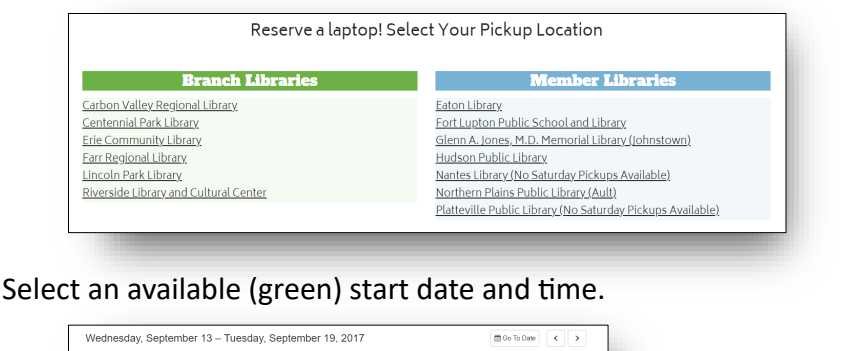

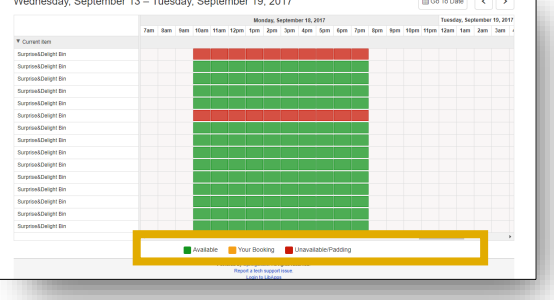

Below this, you will see some drop down options to change the date and time.

Select a time and click Add to Cart & Checkout

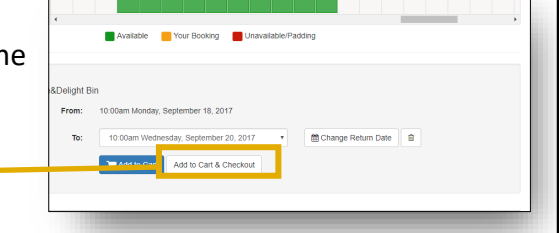

You will now be prompted to log in with your library card and PIN (PIN is usually the last four digits of your phone number).

If you can't remember your PIN, call us or reset it online.

| gh Plains Library District Specialty Checkouts Login |                                                                                          |
|------------------------------------------------------|------------------------------------------------------------------------------------------|
|                                                      |                                                                                          |
| Please enter your Libra                              | y Card Number and PIN below.                                                             |
| Library Card Num                                     | ber                                                                                      |
| PIN                                                  |                                                                                          |
| Login                                                |                                                                                          |
|                                                      |                                                                                          |
| Cookies must be enable                               | rd.                                                                                      |
| Browser Support: Chr                                 | ome, Firefox, Satari, IE9+                                                               |
|                                                      | Copyright 2007-2017 Springshare, LLC. All rights reserved.   Springshare privacy policy. |
|                                                      |                                                                                          |
|                                                      |                                                                                          |
|                                                      |                                                                                          |

Next, carefully read the terms and Rooking Details conditions of the contract and if you agree, hit **Continue** at the bottom of the page to complete your booking. Next, select the location where you wish to pick up your item, and answer a few auestions. Pickup Location: \* Select Are you 18 years of age or older? \* Yes, I am at least 18 years old O No Lam under 18 years old Do you have a resident or homebound library Yes. I have a resident or homebound library card card?\* No, I do not have a resident or homebound library card or I'm not sur Do you have photo identification? \* Yes, I own an ID with a photo No, I do not own an ID with a photo

Click Submit my Booking and your order will be complete.

That's it! You will see a booking confirmation message. It will also be emailed to you.

#### **Canceling a Booking**

To cancel a booking, use the **"To Cancel this Reservation"** link in your confirmation email. Reservations cannot be edited, but they can be cancelled.

#### **Things to Remember**

Your item hold will expire 24 hours after your pickup time. So if your pickup time is 10am Monday, your hold will expire at 9:59 am on Tuesday. You must pick it up by this time.

Your checkout time will be a maximum of 7 days from your reservation pickup date.

If you have any questions or need to speak with a human, call us at 1-888-861-7323.